# Проверка электронной подписи по ГОСТ Р 34.10-2001 в документах PDF

Для проверки электронной подписи по ГОСТ Р 34.10-2001 в документах PDF необходимы:

- Программное обеспечение для работы с документами PDF Adobe Acrobat Reader версии не ниже 8 или Acrobat Pro;
- Программное обеспечение (криптопровайдер), обеспечивающее реализацию алгоритмов криптографии по ГОСТ Р 34.10-2001;
- Программное обеспечение (плагин), обеспечивающее интеграцию криптопровайдера и Adobe Reader.

### Установка Adobe Acrobat Reader

Программа Adobe Acrobat Reader распространяется бесплатно. Она может быть установлена с сайта компании Adobe по ссылке: https://get.adobe.com/ru/reader/. При установке следуйте инструкциям с сайта.

### Установка криптопровайдера

Программное обеспечение, реализующее алгоритмы криптографии по ГОСТ Р 34.10-2001, Вы можете приобрести на коммерческой основе или использовать программные продукты, позволяющие проводить проверку электронной подписи без приобретения лицензии.

Установка и настройка на примере КриптоПро:

- 1. Скачать и установить <u>КриптоПро CSP</u> версии не ниже 4.0 (приобретать лицензию для проверки подписи необязательно)
- 2. Скачать и установить актуальную версию <u>КриптоПро PDF</u> (приобретать лицензию для проверки подписи необязательно)

### Настройка Adobe Reader

Убедитесь, что в настройках Baшего Adobe Reader включена проверка подписи при открытии документа с помощью КриптоПро PDF.

Для этого (на примере Adobe Reader версии 11.0.11):

- выберите пункт меню Редактирование > Установки...

- в открывшемся окне «Установки» выберите категорию «Подписи»
- в блоке «Проверка» нажмите кнопку «Подробнее...»

В открывшемся окне «Установки для подтверждения подписи» должны быть выбраны следующие настройки:

| Установки для подтверждения подписи                                                                                                    |
|----------------------------------------------------------------------------------------------------|
|                                                                                                    |
| При наличии действующих, но недоверенных подписей предлагать просмотреть подписывающих лиц и признать их надежными                                      |
|                                                                                                    |
| При проверке:                                                                                                    |
| 🔘 Использовать метод указанного документа; запрашивать подтверждение, если он недоступен                                                                |
| 🔘 Использовать метод указанного документа; использовать метод по умолчанию, если он недоступен                                                          |
| <ul> <li>Всегда использовать метод по умолчанию: КриптоПро PDF</li> </ul>                                                                               |
| 😰 Потребовать, чтобы при проверке подписи проверка аннулирования сертификата по возможности завершалась успешно                                         |
| 🕅 Игнорировать сведения о проверке документа                                                                                                    |
| Время проверки                                                                                                    |
| Проверять подписи с помощью:                                                                                                    |
| Время создания подписи                                                                                                    |
| Защищенное время (отметка времени), встроенное в подпись                                                                                                |
| 🔘 Текущее время                                                                                                    |
| Использовать отметки времени с истекшим сроком действия                                                                                                 |
| Информация о подтверждении                                                                                                    |
| Автоматически добавлять информацию о подтверждении при сохранении подписанного файла PDF:                                                               |
| Опрашивать, если объем информации о подтверждении слишком велик                                                                                         |
| © Всегда                                                                                                    |
| 🔘 Никогда                                                                                                    |
| Интеграция с Windows                                                                                                    |
| Доверять всем корневым сертификатам в хранилище сертификатов Windows при выполнении следующих операций:                                                 |
| 🔲 Подтверждение подписей                                                                                                    |
| 🔲 Подтверждение сертифицированных документов                                                                                                    |
| При выборе одного из этих параметров произвольный материал может рассматриваться как доверенное содержимое.<br>Будьте внимательны, включая эти функции. |
| Справка ОК Отмена                                                                                                    |
|                                                                                                    |

Установки Acrobat Reader для подтверждения подписи

### Установка сертификатов УЦ

Актуальные сертификаты можно скачать с сайта <u>http://q.cryptopro.ru/</u> и установить согласно приведенным на сайте инструкциям. Либо можно воспользоваться поиском на сайте <u>https://e-trust.gosuslugi.ru</u>:

- "Головной удостоверяющий центр" найти на странице "Сертификаты УФО": <u>https://e-</u> <u>trust.gosuslugi.ru/#/portal/registry/ufo-certificate-list</u> и установить в хранилище "Доверенные корневые сертификаты"

- "УЦ 1 ИС ГУЦ" и "УЦ 2 ИС ГУЦ" найти на странице "Сертификаты УФО": <u>https://e-</u> <u>trust.gosuslugi.ru/#/portal/registry/ufo-certificate-list</u> и установить в хранилище "Промежуточные центры сертификации"

- Общество с ограниченной ответственностью «КРИПТО-ПРО» найти на странице "Аккредитованные УЦ": <u>https://e-trust.gosuslugi.ru/#/portal/accreditation/accreditedcalist</u> и установить в хранилище "Промежуточные центры сертификации"

| 🗐 Сертификаты                                                                                                    |                                                                                                    |                                                                                                    |                                                                                                    | _                                                                                                    |                                                                                                    |  |  |
|----------------------------------------------------------------------------------------------------|----------------------------------------------------------------------------------------------------|----------------------------------------------------------------------------------------------------|----------------------------------------------------------------------------------------------------|----------------------------------------------------------------------------------------------------|----------------------------------------------------------------------------------------------------|--|--|
| 🗿 Файл Действие Вид Окі                                                                                                    | ю Справка                                                                                                    |                                                                                                    |                                                                                                    |                                                                                                    | _ <i>8</i> >                                                                                                    |  |  |
| (= ->   2 💼   🐇 🖦   🛛 🖬                                                                                                    |                                                                                                    |                                                                                                    |                                                                                                    |                                                                                                    |                                                                                                    |  |  |
| 🗸 🗊 Сертификаты (локальн 🔨                                                                                                    | Кому выдан                                                                                                    | Кем выдан                                                                                                    | Срок действия                                                                                                    | Назначения                                                                                                    | Имя                                                                                                    |  |  |
| <ul> <li>Дичное</li> <li>Доверенные корнее</li> <li>Сертификаты</li> <li>Доверительные отн</li> <li>Промежуточные це</li> <li>Список отзыва с</li> <li>Сертификаты</li> <li>Доверенные издате.</li> <li>Доверенные издате.</li> <li>Сертификаты, к кот</li> <li>Соронние корневь</li> <li>Доверенные лица</li> <li>Поставщики сертиф</li> <li>Корневые элементе</li> <li>Тестовые корни</li> <li>Тестовые корни</li> <li>Доругие пользовател</li> </ul> | <ul> <li>Starfield Class 2 Certification A</li> <li>Starfield Root Certificate Autho</li> <li>Starfield Services Root Certificat</li> <li>SUBCA</li> <li>Symantec Enterprise Mobile Ro</li> <li>System Operator RSA CP CA</li> <li>Thawte Premium Server CA</li> <li>Thawte Primary Root CA - G3</li> <li>Thawte Primary Root CA - G3</li> <li>Thawte Primary Root CA - G3</li> <li>Thawte Timestamping CA</li> <li>uranus.interfax.ifx</li> <li>USERTrust ECC Certification Aut</li> <li>USERTrust RSA Certification Aut</li> </ul> | Starfield Class 2 Certification Auth<br>Starfield Root Certificate Authorit<br>Starfield Sort Certificate Authorit<br>ROOTCA<br>Symantec Enterprise Mobile Root<br>System Operator RSA CP CA<br>Thawte Premium Server CA<br>thawte Primary Root CA<br>thawte Primary Root CA - G3<br>Thawte Timestamping CA<br>uranus.interfax.ifx<br>USERTrust ECC Certification Auth<br>USERTrust RSA Certification Autho | 29.06.2034<br>01.01.2038<br>01.01.2030<br>08.11.2024<br>15.03.2032<br>17.08.2021<br>01.01.2021<br>17.07.2036<br>02.12.2037<br>01.01.2021<br>30.01.2018<br>30.01.2018<br>19.01.2038<br>19.01.2038 | Проверка подлин<br>Проверка подлин<br>Установка метки в<br><Все><br>Подписывание кода<br><Все><br>Проверка подлин<br>Проверка подлин<br>Установка метки в<br><Все><br><Все><br>Установка метки в<br>Установка метки в<br>Установка метки в | Starfield Class :<br>Starfield Root (<br>Starfield Techn<br><her><br/><her><br/>thawte<br/>thawte<br/>thawte<br/>thawte Primary<br/>Thawte Timest:<br/><her><br/><her><br/>Sectigo ECC<br/>Sectigo</her></her></her></her> |  |  |
| <ul> <li>CryptoProTrustedSto</li> <li>eSIM Certification Au</li> <li>Homegroup Machin</li> <li>Local NonRemovable</li> <li>Удаленный рабочий</li> <li>Запросы заявок на и</li> </ul>                                                                                                    | ↓UTN-USERFirst-Object<br>↓VeriSign Class 3 Public Primary<br>↓VeriSign Class 3 Public Primary<br>↓VeriSign Universal Root Certific<br>↓VeriSign Universal Root Certific<br>↓Половной удостоверяющий ц<br>↓Минкомсвязь России                                                                                                    | UTN-USERFirst-Object<br>VeriSign Class 3 Public Primary Ce<br>VeriSign Class 3 Public Primary Ce<br>VeriSign Universal Root Certificati<br>Головной удостоверяющий цен<br>Минкомсвязь России                                                                                                    | 09.07.2019<br>17.07.2036<br>17.07.2036<br>02.12.2037<br>17.07.2027<br>01.07.2036                                                                                                    | Шифрующая фай<br>Проверка подлин<br>Проверка подлин<br>Проверка подлин<br><Все><br><Все>                                                                                                    | Sectigo (UTN C<br>VeriSign<br>VeriSign Univer<br><het><br/><het></het></het>                                                                                                    |  |  |

## Сертификаты корневых центров сертификации

| 🗐 Сертификаты                                                                                                    |                                                                                           |                                                                                           |                                        | -                                               |                                             | ×     |
|----------------------------------------------------------------------------------------------------|-------------------------------------------------------------------------------------------|-------------------------------------------------------------------------------------------|----------------------------------------|-------------------------------------------------|---------------------------------------------|-------|
| 🗐 Файл Действие Вид Окн                                                                                              | ю Справка                                                                                 |                                                                                           |                                        |                                                 |                                             | - 8 × |
|                                                                                                    | · · · · · · · · · · · · · · · · · · ·                                                     |                                                                                           |                                        |                                                 |                                             |       |
| Сертификаты (локальн                                                                                                 | Комувылан                                                                                 | Кем вылан                                                                                 | Спок действия                          | Назначения                                      | Има                                         | ^     |
| <ul> <li>У Пичное</li> <li>Доверенные корнее</li> <li>Сертификаты</li> </ul>                                         | interfax-RADIUS-WIFI-CA                                                                   | interfax-RADIUS-WIFI-CA<br>interfax-RADIUS-WIFI-CA                                        | 29.02.2016<br>29.02.2016               | <bce><br/><bce></bce></bce>                     | <Нет><br><Нет>                              |       |
| <ul> <li>Доверительные отн</li> <li>Промежуточные це</li> <li>Список отвыва с</li> </ul>                             | Sinterfax-RADIUS-WIFI-CA<br>Microsoft Secure Server CA 2011<br>Microsoft Windows Hardware | interfax-RADIUS-WIFI-CA<br>Microsoft Root Certificate Authori<br>Microsoft Root Authority | 29.02.2016<br>19.10.2026<br>31.12.2002 | <bce><br/><bce><br/>Подписывание ко</bce></bce> | <Нет><br><Нет><br><Нет>                     |       |
| Список отзыва с<br>Сертификаты<br>Сертификаты<br>Сертификаты<br>Соверенные издате.                                   | Structure Agency                                                                          | Root Agency<br>ROOTCA<br>ROOTCA                                                           | 01.01.2040<br>31.10.2033<br>08.11.2024 | <bce><br/><bce><br/><bce></bce></bce></bce>     | <Нет><br><Нет><br><Нет>                     |       |
| > 🔄 Сертификаты, к кот<br>> 🚰 Сторонние корневь<br>> 🚰 Доверенные лица                                               | interfax.ifx                                                                              | uranus.interfax.ifx<br>uranus.interfax.ifx                                                | 30.01.2018<br>30.01.2013               | <bce><br/><bce></bce></bce>                     | <Нет><br><Нет>                              |       |
| > Поставщики сертиф > Корневые элементь > Поставцики сертиф                                                          | avanus.interfax.ifx                                                                       | uranus.interfax.ifx<br>Class 3 Public Primary Certificatio                                | 30.01.2018<br>25.10.2016               | <Все><br>Проверка подлин                        | <Нет><br><Нет>                              |       |
| <ul> <li>Э Другие пользовател</li> <li>Э СтуртоProTrustedSto</li> </ul>                                              | ооо «крипто-про"<br>ооо «крипто-про"<br>щуц 1 ис гуц                                      | уц тистуц<br>УЦ 1 ИС ГУЦ<br>Головной удостоверяющий цен                                   | 24.10.2026<br>17.07.2027               | <bce><br/><bce><br/><bce></bce></bce></bce>     | <heт><br/><heт><br/><heт></heт></heт></heт> |       |
| <ul> <li>&gt; i eSIM Certification Au</li> <li>&gt; i Homegroup Machin</li> <li>&gt; i Local NonRemovable</li> </ul> | ₩ УЦ 1 ИС ГУЦ<br>₩ УЦ 1 ИС ГУЦ<br>₩ УЦ 1 ИС ГУЦ                                           | Головной удостоверяющий цен<br>Головной удостоверяющий цен<br>Годовной удостоверяющий цен | 21.04.2019<br>07.12.2026               | <bce><br/><bce><br/><bce></bce></bce></bce>     | <Нет><br><Нет><br><Нет>                     |       |
| > 📋 Удаленный рабочи:<br>> 📋 Запросы заявок на і<br>Соверенные корнев 🎽                                              | щуц 2 ИС ГУЦ<br>ФНС России                                                                | Головной удостоверяющий цен<br>Головной удостоверяющий цен<br>УЦ 1 ИС ГУЦ                 | 18.12.2018<br>07.12.2026               | <bce><br/><bce></bce></bce>                     | <heт><br/><heт></heт></heт>                 | ×     |
| < ><br>Хранилище Промежуточные цент                                                                                  | сертификации содержит 42 серти                                                            | фикатов.                                                                                  |                                        |                                                 |                                             | >     |

Сертификаты промежуточных центров сертификации

Теперь при открытии PDF-отчета из СПАРК в Acrobat Reader будет отображаться панель с результатами проверки подписи документа:

| 🚬 СПАРК-Профиль_АО_ИНТЕРФАКС_7710137066_20200707_113848.pdf - Adobe Acrobat Reader DC                                                                                                    |                                                    | -             | - ×   |
|----------------------------------------------------------------------------------------------------|----------------------------------------------------|---------------|-------|
| Файл Редактирование Просмотр Окно Справка                                                                                                    |                                                    |               | ×     |
| Главная Инструменты Документ 🖺 🖶 🖂 📿 💮 🕑 🔳 / 37                                                                                                    | $ \blacksquare                                   $ | ?             | Войти |
| <b>4</b> Подписано, все подписи действительны.                                                                                                    | Добавить комментари                                | 1Й            |       |
| CTARK-fpodpunc.4D /WHTFPDAKC (0444 /70030968-01794 100379998938) 1                                                                                                    |                                                    |               |       |
| Си Карточка компании                                                                                                    |                                                    |               |       |
| ОГРН 1037739169335 - ИНН 7710137066 - КПП 771001001 - ОКПО 00335120                                                                                                    |                                                    |               |       |
| Слов         Полног наименскание         АКЦИСНИРНСК ОКЩСТВО "ИНТИРАКС"         Статус           Наименскание на<br>инимисси         РИСИТЕ СОМРАНУ ЦАЛЕВ ИТЯРАКС"         Статус           Действующее (ЕГРЮЛ 07.07.2020)         РИСИТЕ СОМРАНУ ЦАЛЕВ ИТЯРАКС         Действующее (ЕГРЮЛ 07.07.2020)                                                                                                    |                                                    |               |       |
| Апрес         12/2006, И. Москва, ум. Тиерскан-Мисква 1-9, д. 2 керл. 1         Зарегистрирована           Технорон                                                                                                    |                                                    |               |       |
| стора     стора     стора     стора     стора     стора     стора     стора     стора     стора     стора     стора     стор     стора     стор     стор     стор     с |                                                    |               |       |
| очреное информационных устру Круппые предприятия<br>Руковоритель Комиссар Мизаил Витальевич : генериализй диростор<br>Среднестиксочная<br>численность                                                                                                    |                                                    |               |       |
| Индексм         Идо         идо         ид                                                                                                    |                                                    |               |       |
| Факторы 🚺 — Адрес указан как место нахождения 14                                                                                                    |                                                    |               |       |
| риска не скольких ЮЛ (колланий по данным ФНС<br>от 06.07.2020: 16, по данным СПАРК не<br>аффилированных компаний: 17, в этом 388 250 000 Р<br>адании: 30/3                                                                                                    |                                                    |               |       |
| <ul> <li>Телефон указан несколькими<br/>юридическими лицами 120</li> <li>Укомпании есть незавершенные</li> </ul>                                                                                                    |                                                    |               |       |
| исполнительные производства (база ФССП)<br>32<br>2019 3 999 302 000 Р                                                                                                    |                                                    |               |       |
| Реестры — Реестр операторов, осуществляющих чистая прибыль<br>обработку персональных данных 2019 756 757 000 Р                                                                                                    | Храните файлы и обменива<br>Document Cloue         | айтесь і<br>1 | ИМИ В |
| персоклания динис у целью Чистые активы<br>исполнения требований трудового, 2019 2 025 366 000 р                                                                                                    | Подробнее                                          |               |       |